## How to I print my presentation from the MoxiPresent homepage?

## Question:

How to I print my presentation from the MoxiPresent homage?

## Situation:

You need to quickly print out your presentation but don't want to edit and wait for it to load.

## Answer:

1. From the Present homepage, select the **three dots** on your presentation to open the presentation option menu.

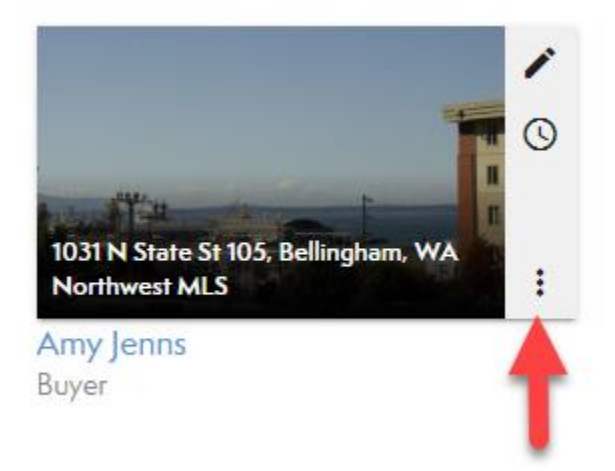

2. Choose View from the list then select Print Presentation.

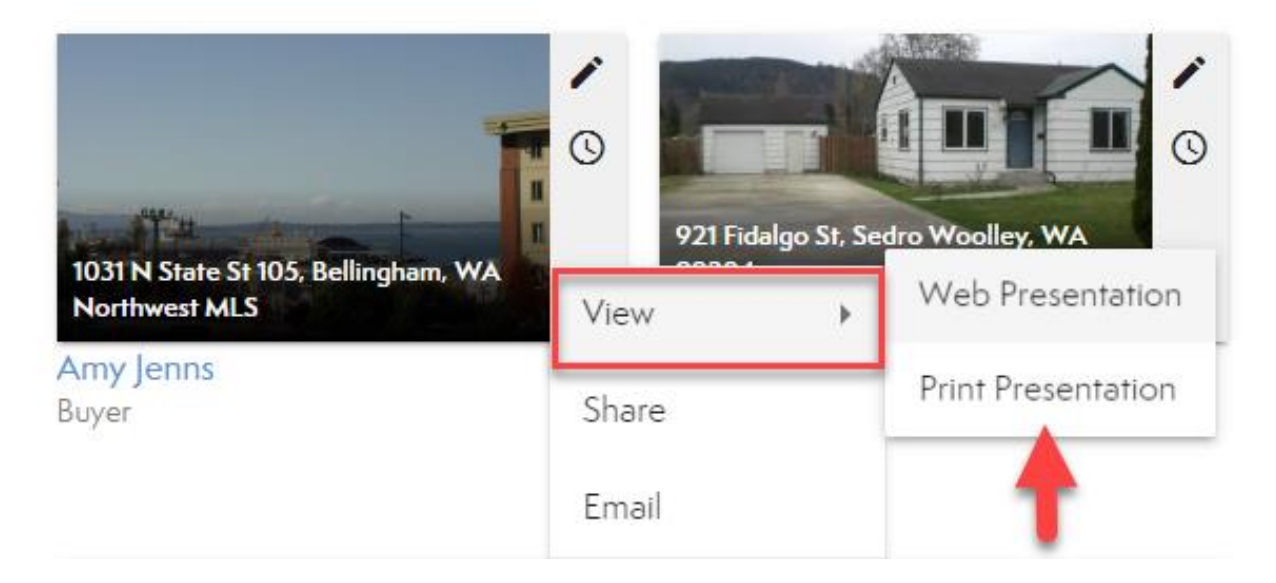

3. A PDF version of your presentation will generate for you to print.

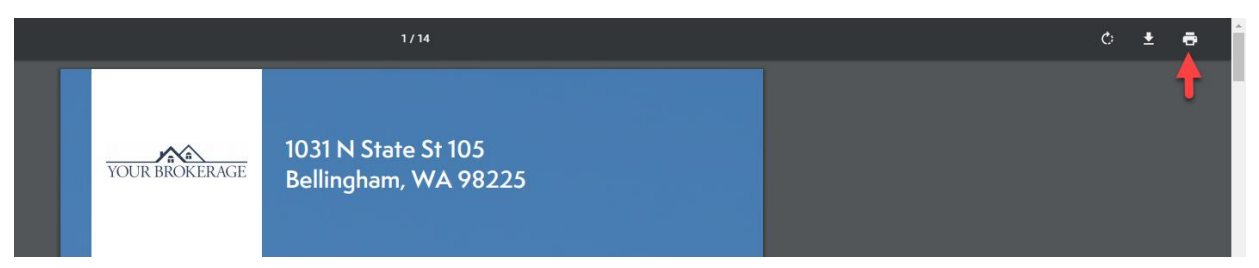

a. Note: we suggest downloading the PDF for the best print quality.

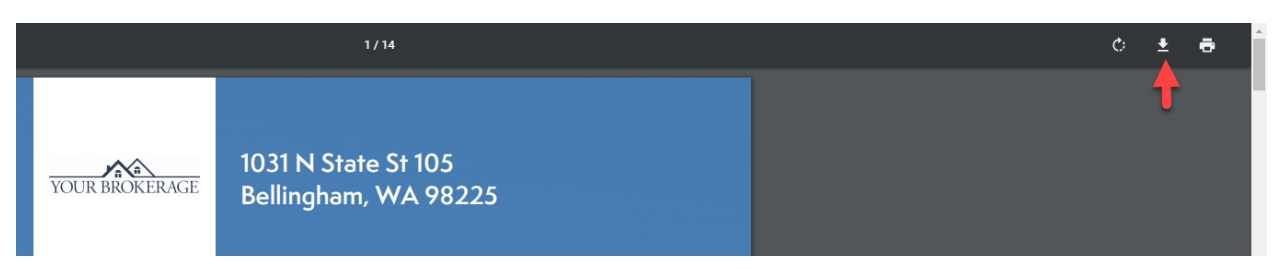

4. **Print the PDF** from your computer as needed.

| YOUR BROKERAGE | 1031 N State St 105<br>Bellingham, WA 98225               | Î | Print 14      |           | I sheets of paper |  |
|----------------|-----------------------------------------------------------|---|---------------|-----------|-------------------|--|
|                |                                                           |   | Destination   | Snagit 13 | •                 |  |
|                |                                                           |   | Pages         | All       | •                 |  |
|                |                                                           |   | Copies        | 1         |                   |  |
|                |                                                           |   | Color         | Color     | •                 |  |
|                |                                                           |   | More settings |           | ~                 |  |
|                | Sophia Stilwell<br>(206) 388-4789                         |   |               |           |                   |  |
|                | sophiesti@moxivorks.com<br>Amy Jenns<br>December 23, 2019 |   |               | Print     | Cancel            |  |